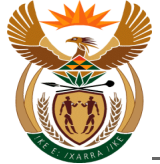

# 1.1. External Pre-authorisation for Chronic Medication

#### Purpose

The purpose of this transaction is to capture a request for Pre-Authorisation for Chronic Medication.

#### **Business Scenario**

In this scenario a Pre-Authorisation request for Chronic Medication has to be captured by the Health Care Provider.

#### Prerequisites

The following prerequisites are applicable when processing this transaction:

- A Valid Claim number must be entered.
- The Claim status must be *Liability accepted*.

#### 1.1.1. Home - Google Chrome

| <b>≽ C</b> omp          | npEasy Home V  |                                         |                              |                                      |         |                                 |               | Q         |           |
|-------------------------|----------------|-----------------------------------------|------------------------------|--------------------------------------|---------|---------------------------------|---------------|-----------|-----------|
|                         | Medical        | Services BI Pensio                      | on Reports Work Iten         | Year-end Closing                     | Banking | Micellaneous                    | General Le    | $\sim$    |           |
| Submit Med<br>Report    | lical          | Submit Pre-<br>Authorisation<br>Request |                              |                                      |         |                                 |               |           |           |
| BI Pension              | Reports        | 1                                       | •                            |                                      |         |                                 |               |           |           |
| Pension Rep             | ports          |                                         |                              |                                      |         |                                 |               |           |           |
|                         |                |                                         |                              |                                      |         |                                 |               |           |           |
| Work Item               |                |                                         |                              |                                      |         |                                 |               |           |           |
| Work Items<br>SWI2_FREQ | per Task       | Workload Analysis<br>SWI5               | Work Items with<br>Monitored | Work Items by<br>Processing Duration |         |                                 |               |           |           |
| tep                     | Actio          | n                                       |                              |                                      |         |                                 |               |           |           |
| [1]                     |                |                                         |                              |                                      |         | Submit I<br>Authoris<br>Request | Pre-<br>ation |           |           |
|                         | Click<br>trans | the <b>Submit</b><br>action.            | Pre-Author                   | isation Req                          | uest    |                                 |               | tile to a | ccess the |

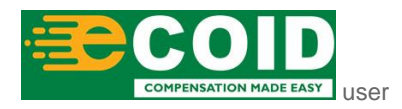

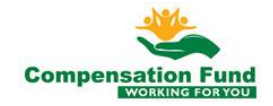

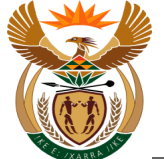

#### 1.1.2. Pre Authorisation for Claim - Google Chrome

| A ← A CompEasy                        | Pre Authorisation for Claim $ \sim $  | Q            |
|---------------------------------------|---------------------------------------|--------------|
|                                       | Pre-Authorisation                     |              |
| Please capture all mandatory fields * |                                       |              |
| ✓ Pre-Authorisation He                | ader Data                             |              |
| *Service Provider Number:             | Please select Service Provider number |              |
| *Claim Number:                        | Please enter Claim number             |              |
| *Pre-Auth Type:                       |                                       |              |
| Service Provider Name:                |                                       |              |
| Practice Number:                      |                                       |              |
| Date Created:                         | 05.09.2019                            |              |
| *Notes:                               |                                       |              |
|                                       |                                       |              |
| *ICD10:                               | //10.9/M22.35/S67.3                   |              |
|                                       |                                       |              |
|                                       |                                       |              |
|                                       |                                       |              |
|                                       |                                       | + Submission |

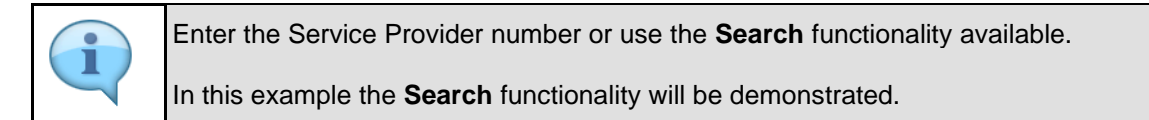

| Step | Action                                                                                             |
|------|----------------------------------------------------------------------------------------------------|
| [2]  | Click the <b>Service Provider Number possible entries</b> button to search for the required value. |

## 1.1.3. Pre Authorisation for Claim - Google Chrome

| 🔒 < 🏫 🔆 CompEasy                                      |                           | Pro Auth                  | orisation for Claim     | /               |            | a a |
|-------------------------------------------------------|---------------------------|---------------------------|-------------------------|-----------------|------------|-----|
|                                                       |                           | Medical S                 | Service Provider Search | 1               |            |     |
| Please capture all mandatory fields *                 | Name of or                | ganization: Dr Krug       | Sea 3                   |                 |            |     |
| <ul> <li>Pre-Authorisation Header</li> </ul>          | Name 1 of<br>organization | Name 2 of<br>organization | Bussiness Partner       | Practice Number |            |     |
|                                                       | NETCARE 911               |                           | 200000078               | 787689879       | 0          |     |
| *Service Provider Number: Plea<br>*Claim Number: Plea | THERN AFRICA<br>PTY LTD   |                           | 2000558404              | 12343222kk      | 0          |     |
| *Pre-Auth Type:                                       | THERN AFRICA<br>PTY LTD   |                           | 2000558404              | 12343222k       | $\bigcirc$ |     |
| Service Provider Name:                                | THERN AFRICA<br>PTY LTD   |                           | 2000558409              | 1234323456      | $\bigcirc$ |     |
| Date Created: 05.0                                    | THERN AFRICA<br>PTY LTD   |                           | 2000558377              | 1wk13l16        | $\bigcirc$ |     |
| *Notes:                                               | THERN AFRICA<br>PTY LTD   |                           | 2000558377              | 1w9990161       | 0          |     |
| *ICD10: //10                                          | THERN AFRICA<br>PTY LTD   |                           | 2000558377              | 1ok13 16        | 0          |     |
|                                                       | THERN AFRICA<br>PTY LTD   |                           | 2000558377              | 19990161        | 0          |     |
|                                                       | THERN AFRICA              |                           | 2000558387              | 000k13l1l       | 0          |     |
|                                                       |                           |                           |                         | Close           | Confirm    |     |
|                                                       |                           |                           |                         |                 |            |     |

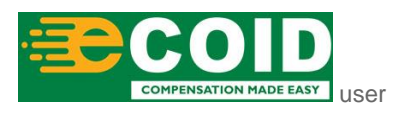

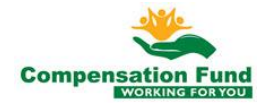

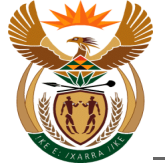

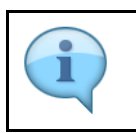

In this example, a search is done to find the service provider Sandton Pharmacy.

| Step | Action                                                    |
|------|-----------------------------------------------------------|
| [3]  | Enter Sandton Pharmacy in the Name of organization field. |

### 1.1.4. Pre Authorisation for Claim - Google Chrome

| 🐣 🔇 🏠 🄀 CompEasy                                      | /                         | Pro Au                    | thorisation for Claim          | ,               |         | Q            |
|-------------------------------------------------------|---------------------------|---------------------------|--------------------------------|-----------------|---------|--------------|
|                                                       |                           | Medica                    | al Service Provider Search     |                 |         |              |
| Please capture all mandatory fields *                 | Name of or                | ganization: San           | <u>tton</u> Pharmacy<br>Search |                 |         |              |
| <ul> <li>Pre-Authorisation Header</li> </ul>          | Name 1 of<br>organization | Name 2 of<br>organization | Bussitess Partner              | Practice Number |         |              |
|                                                       | NETCARE 911               |                           | 200000078                      | 787689879       | 0       |              |
| *Service Provider Number: Plea<br>*Claim Number: Plea | THERN AFRICA<br>PTY LTD   |                           | 2000558404                     | 12343222kk      | 0       |              |
| *Pre-Auth Type:                                       | THERN AFRICA<br>PTY LTD   |                           | 2000558404                     | 12343222k       | 0       |              |
| Service Provider Name:                                | THERN AFRICA<br>PTY LTD   |                           | 2000558409                     | 1234323456      | 0       |              |
| Date Created: 05.0                                    | THERN AFRICA<br>PTY LTD   |                           | 2000558377                     | 1wk13l16        | 0       |              |
| *Notes:                                               | THERN AFRICA<br>PTY LTD   |                           | 2000558377                     | 1w9990161       | 0       |              |
| *ICD10: //10.                                         | THERN AFRICA<br>PTY LTD   |                           | 2000558377                     | 1ok13 16        | 0       |              |
|                                                       | THERN AFRICA<br>PTY LTD   |                           | 2000558377                     | 19990161        | 0       |              |
|                                                       | THERN AFRICA              |                           | 2000558387                     | 000k13l1l       | 0       |              |
|                                                       |                           |                           |                                | Close           | Confirm |              |
|                                                       |                           |                           |                                |                 |         | + Submission |

| Step | Action           |        |                             |
|------|------------------|--------|-----------------------------|
| [4]  | Click the Search | Search | button to start the search. |

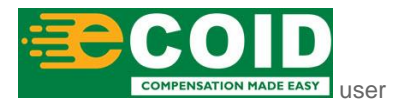

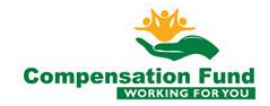

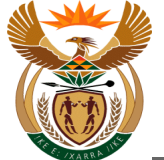

#### 1.1.5. Pre Authorisation for Claim - Google Chrome

| A < A ≩CompEasy                            |                       | Pre Authorisation for Claim    | ~               |           | Q            |
|--------------------------------------------|-----------------------|--------------------------------|-----------------|-----------|--------------|
|                                            |                       | Pre-Authorisation              |                 |           |              |
| i Please capture all mandatory fields *    |                       |                                |                 |           |              |
| <ul> <li>Pre-Authorisation Head</li> </ul> | ler Data              |                                |                 |           |              |
| ***                                        | 2                     | Medical Service Provider Searc | h               |           |              |
| *Claim Number: P                           | Name of organization  | : Sandton Pharmacy             |                 | - 8       |              |
| *Pre-Auth Type:                            |                       | Q Search                       |                 | - 8       |              |
| Service Provider Name:                     | Name 1 of Name 2      | of Bussiness Partner           | Practice Number |           |              |
| Practice Number:                           | organization organiza | ation                          | 4507000         |           |              |
| Date Created: 0                            | 5.0 Sandton Pharmacy  | 200000456                      | 4567890         |           |              |
| *Notes:                                    |                       |                                | Close           | Confirm 5 |              |
| *ICD10: //                                 |                       |                                |                 |           |              |
|                                            |                       |                                |                 |           |              |
|                                            |                       |                                |                 |           | + Submission |

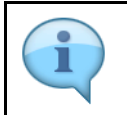

In order to select the relevant service provider, the **Radio** button O next to the relevant service provider must be selected.

| Step | Action                                                        |
|------|---------------------------------------------------------------|
| [5]  | Click to select the Service Provider $\bigcirc$ radio button. |

#### 1.1.6. Pre Authorisation for Claim - Google Chrome

| A < ⋒ ≩CompEasy                       |                             | horisation for Claim 🚿  |               |           | ۹            |
|---------------------------------------|-----------------------------|-------------------------|---------------|-----------|--------------|
|                                       |                             | Pre-Authorisation       |               |           |              |
| Please capture all mandatory fields * |                             |                         |               |           |              |
| ✓ Pre-Authorisation Heade             | er Data                     |                         |               |           |              |
| *Service Provider Number:             | Medical                     | Service Provider Search | 1             |           |              |
| *Claim Number: PI                     | Name of organization: Sandt | on Pharmacy             |               |           |              |
| *Pre-Auth Type:                       | Q                           | Search                  |               |           |              |
| Service Provider Name:                | Name 1 of Name 2 of         | Bussiness Partner       | Practice Numl | ber       |              |
| Practice Number:                      | Sandton Pharmacy            | 200000456               | 4567890       |           |              |
| Date Created: US                      |                             |                         | Class         | Confirm   |              |
|                                       |                             |                         | Close         | Committee |              |
| *ICD10: //1                           |                             |                         |               | 6         |              |
|                                       |                             |                         |               |           |              |
|                                       |                             |                         |               |           |              |
|                                       |                             |                         |               |           |              |
|                                       |                             |                         |               |           | + Submission |
|                                       |                             |                         |               |           |              |
| Step Action                           |                             |                         |               |           |              |

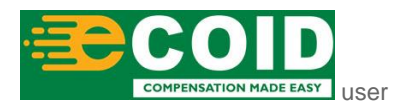

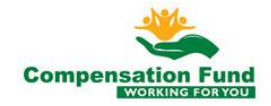

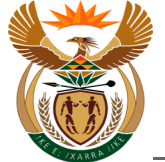

| Step | Action                                                    |
|------|-----------------------------------------------------------|
| [6]  | Click the <b>Confirm</b> button to confirm the selection. |

## 1.1.7. Pre Authorisation for Claim - Google Chrome

| 🐣 🕻 🏠 🄀 CompEasy                        | Pre Authorisation for Claim $\lor$ Q |
|-----------------------------------------|--------------------------------------|
|                                         | Pre-Authorisation                    |
| I Please capture all mandatory fields * |                                      |
| ✓ Pre-Authorisation He                  | ader Data                            |
| *Service Provider Number:               | 200000456 ත්                         |
| *Claim Number:                          | 10000269                             |
| *Pre-Auth Type:                         |                                      |
| Service Provider Name:                  | Sandton Pharmacy                     |
| Practice Number:                        | 4567890                              |
| Date Created:                           | 05.09.2019                           |
| *Notes:                                 |                                      |
|                                         |                                      |
| *ICD10:                                 | //10.9/M22.35/567.3                  |
|                                         |                                      |
|                                         |                                      |
|                                         |                                      |
|                                         | + Submission                         |

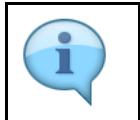

Some of the blank fields will be pre-populated with the Health Care Provider's information.

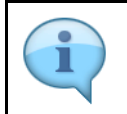

Liability must have been accepted on the claim, and a valid claim number must be entered.

| Step | Action                                                  |
|------|---------------------------------------------------------|
| [7]  | Enter <b>10000269</b> in the <b>Claim Number</b> field. |

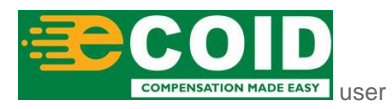

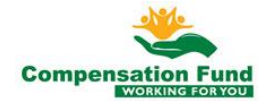

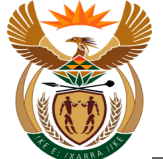

#### 1.1.8. Pre Authorisation for Claim - Google Chrome

| යි < බ <mark>≩CompEasy</mark>             | Pre Authorisation for Claim $ 	imes $ | Q            |
|-------------------------------------------|---------------------------------------|--------------|
|                                           | Pre-Authorisation                     |              |
| [j] Please capture all mandatory fields * |                                       |              |
| ✓ Pre-Authorisation He                    | ader Data                             |              |
| *Service Provider Number:                 | 200000456                             |              |
| *Claim Number:                            | 10000269                              |              |
| *Pre-Auth Type:                           | ×                                     |              |
| Service Provider Name:                    | Sandton Pharmacy                      |              |
| Practice Number:                          | 4567890                               |              |
| Date Created:                             | 05.09.2019                            |              |
| *Notes:                                   |                                       |              |
|                                           |                                       |              |
| *ICD10:                                   | //10.9/M22.35/S67.3                   |              |
|                                           |                                       |              |
|                                           |                                       |              |
|                                           |                                       |              |
|                                           |                                       | + Submission |
|                                           |                                       |              |

| Step | Action                                                                         |
|------|--------------------------------------------------------------------------------|
| [8]  | Click the <b>Pre-Auth Type</b> drop down button to display the available list. |

## 1.1.9. Pre Authorisation for Claim - Google Chrome

| 🔒 🕻 🏠 🄀 CompEasy                        | Pre Authorisation for Claim $ \smallsetminus $ | Q            |
|-----------------------------------------|------------------------------------------------|--------------|
|                                         | Pre-Authorisation                              |              |
| i Please capture all mandatory fields * |                                                |              |
| ✓ Pre-Authorisation He                  | ader Data                                      |              |
| *Service Provider Number:               | 200000456                                      |              |
| *Claim Number:                          | 10000269                                       |              |
| *Pre-Auth Type:                         |                                                |              |
| Service Provider Name:                  | Chronic Medication                             |              |
| Practice Number:                        | Hospitalisation                                |              |
| Date Created:                           | Physiotherapy 3                                |              |
| *Notes:                                 | Occupational Therapy                           |              |
|                                         | Treatment Other                                |              |
| *ICD10:                                 | Chiropractor                                   |              |
|                                         | Specialised Radiology                          |              |
|                                         | Assistive Devices                              |              |
|                                         |                                                |              |
|                                         |                                                | + Submission |

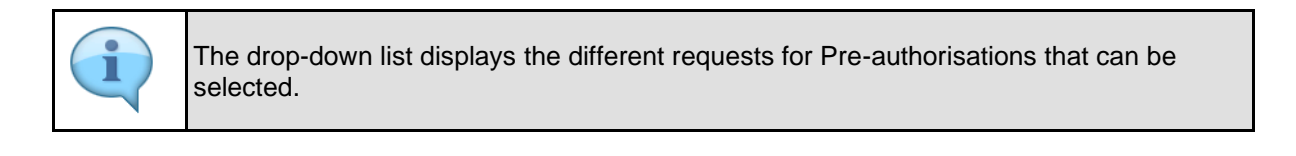

Step Action

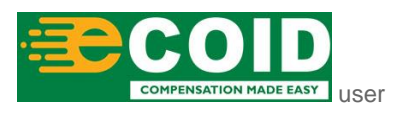

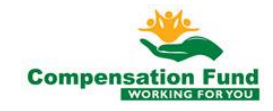

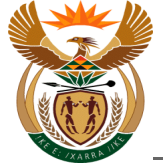

| Step | Action                                                                 |                    |           |
|------|------------------------------------------------------------------------|--------------------|-----------|
| [9]  | Double click on the <b>Pre-Auth Type Chronic Medication</b> select it. | Chronic Medication | option to |

## 1.1.10. Pre Authorisation for Claim - Google Chrome

|                                         |                                   |                                                |   | <br>        |
|-----------------------------------------|-----------------------------------|------------------------------------------------|---|-------------|
| A 〈 ☆ CompEasy                          |                                   | Pre Authorisation for Claim $ \smallsetminus $ |   | Q           |
|                                         |                                   | Pre-Authorisation                              |   |             |
| i Please capture all mandatory fields * |                                   |                                                |   |             |
| ✓ Pre-Authorisation Here                | eader Data                        |                                                |   |             |
| *Service Provider Number:               | 2000000456                        | ć                                              | P |             |
| *Claim Number:                          | 10000269                          |                                                |   |             |
| *Pre-Auth Type:                         | Chronic Medication                | ×                                              | / |             |
| Service Provider Name:                  | Sandton Pharmacy                  |                                                |   |             |
| Practice Number:                        | 4567890                           |                                                |   |             |
| Date Created:                           | 05.09.2019                        |                                                |   |             |
| *Notes:                                 | Pre auth for patient Albert Koos. |                                                |   |             |
| *ICD10:                                 | /10.9 M22.35 567.3                | 10                                             |   |             |
|                                         |                                   |                                                |   | + Submissio |
|                                         |                                   |                                                |   |             |

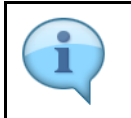

Relevant information to support the request can be entered in the Notes field.

| Step | Action                                                     |
|------|------------------------------------------------------------|
| [10] | Enter Pre auth for Chronic Medication. in the Notes field. |

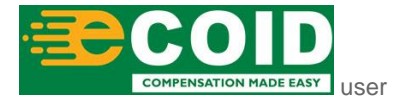

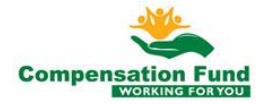

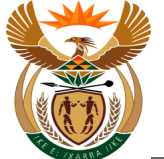

#### 1.1.11. Pre Authorisation for Claim - Google Chrome

| A < A ScompEasy                         | Pre Authorisation for Claim $ 	imes $ | ٩            |
|-----------------------------------------|---------------------------------------|--------------|
|                                         | Pre-Authorisation                     |              |
| i Please capture all mandatory fields * |                                       |              |
| ✓ Pre-Authorisation He                  | ader Data                             |              |
| *Service Provider Number:               | 200000456                             |              |
| *Claim Number:                          | 10000269                              |              |
| *Pre-Auth Type:                         | Chronic Medication $\checkmark$       |              |
| Service Provider Name:                  | Sandton Pharmacy                      |              |
| Practice Number:                        | 4567890                               |              |
| Date Created:                           | 05.09.2019                            |              |
| *Notes:                                 | Pre auth for Chronic Medication.      |              |
| *(CD10:                                 | M22.35/567.3                          |              |
|                                         |                                       | + Submission |

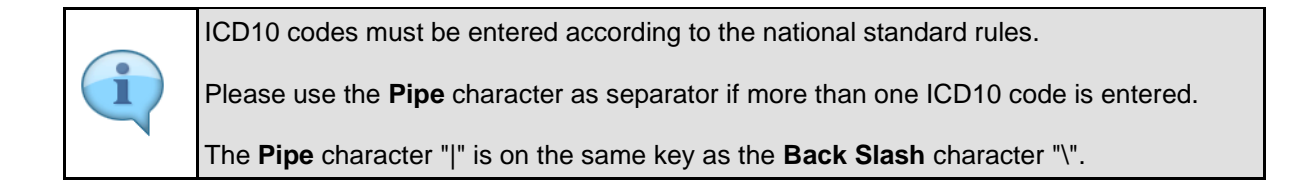

| Step | Action                                 |
|------|----------------------------------------|
| [11] | Enter M00.10 S68.3 in the ICD10 field. |

#### 1.1.12. Pre Authorisation for Claim - Google Chrome

| A < ⋒ ≽CompEasy                         | Pre Authorisation for Claim $ \smallsetminus $ | Q            |
|-----------------------------------------|------------------------------------------------|--------------|
|                                         | Pre-Authorisation                              |              |
| i Please capture all mandatory fields * |                                                |              |
| ✓ Pre-Authorisation He                  | ader Data                                      |              |
| *Service Provider Number:               | 200000456                                      |              |
| *Claim Number:                          | 10000269                                       |              |
| *Pre-Auth Type:                         | Chronic Medication V                           |              |
| Service Provider Name:                  | Sandton Pharmacy                               |              |
| Practice Number:                        | 4567890                                        |              |
| Date Created:                           | 05.09.2019                                     |              |
| *Notes:                                 | Pre auth for Chronic Medication.               |              |
| *ICD10:                                 | M00.10/568.3                                   |              |
|                                         |                                                | 12           |
|                                         |                                                | + Submission |

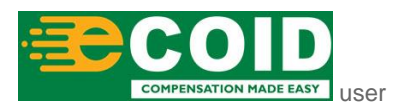

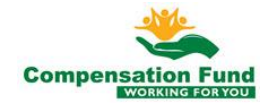

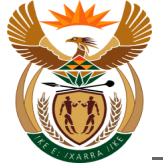

| Step | Action                                                 |
|------|--------------------------------------------------------|
| [12] | Click in the area below the scroll bar to scroll down. |

## 1.1.13. Pre Authorisation for Claim - Google Chrome

|                                                                                  | Bro Authorization                |           |
|----------------------------------------------------------------------------------|----------------------------------|-----------|
| "Claim Number:                                                                   | 10000269                         |           |
| *Pre-Auth Type:                                                                  | Chronic Medication V             |           |
| Service Provider Name:                                                           | Sandton Pharmacy                 |           |
| Practice Number:                                                                 | 4567890                          |           |
| Date Created:                                                                    | 05.09.2019                       |           |
| *Notes:                                                                          | Pre auth for Chronic Medication. |           |
|                                                                                  |                                  |           |
| *ICD10-                                                                          | Line 100000                      |           |
|                                                                                  | <u>MUU.IMIS86.3</u>              |           |
| <ul> <li>&gt; Pre-Authorisation Be</li> <li>&gt; Pre-Authorisation Do</li> </ul> | inefits Selection                |           |
| <ul> <li>Pre-Authorisation Be</li> <li>Pre-Authorisation Do</li> </ul>           | inefits Selection                |           |
| <ul> <li>Pre-Authorisation Be</li> <li>Pre-Authorisation Do</li> </ul>           | inefits Selection                | + Submiss |

| Otop |                                                                                              |
|------|----------------------------------------------------------------------------------------------|
| [13] | Click the <b>Expand</b> Node to open the <b>Pre-Authorisation Benefits Selection</b> folder. |

# 1.1.14. Pre Authorisation for Claim - Google Chrome

| A < A ≥ CompEasy                                          | Pre A                                | Authorisation for Claim $ arsigma$   |                                                         |                            | Q            |
|-----------------------------------------------------------|--------------------------------------|--------------------------------------|---------------------------------------------------------|----------------------------|--------------|
|                                                           |                                      | Pre-Authorisation                    |                                                         |                            |              |
| "Claim Number:                                            | 10000503                             |                                      |                                                         |                            |              |
| *Pre-Auth Type:                                           | Chronic Medication                   | ~                                    |                                                         |                            |              |
| Service Provider Name:                                    | Sandton Pharmacy                     |                                      |                                                         |                            |              |
| Practice Number:                                          | 4567890                              |                                      |                                                         |                            |              |
| Date Created:                                             | 05.09.2019                           |                                      |                                                         |                            |              |
| *Notes:                                                   | Pre auth for Chronic Medication.     |                                      |                                                         |                            |              |
| 05.09.2019                                                |                                      |                                      |                                                         |                            |              |
| <ul> <li>Pre-Authorisation Be</li> <li>*Period</li> </ul> | *to dd.MM.yyyy                       |                                      |                                                         | ढ़ॖॏ॔ Add Benfit Catalogue |              |
| Benefits Catalogues                                       | (14)<br>Catalogues Name Benefit Type | Benefit Type Ber<br>Cat<br>Name Iter | efit Long text of<br>Benefit<br>n ID Catalogues<br>Item | Number Unit                |              |
|                                                           |                                      |                                      |                                                         |                            | - Submission |

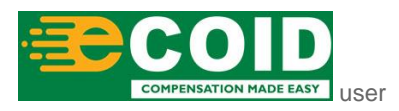

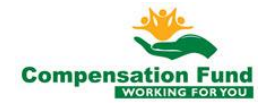

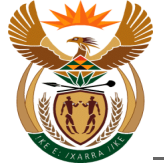

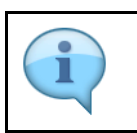

Enter the Chronic Medication validity dates for the Pre-authorisation request.

| Step | Action                                              |
|------|-----------------------------------------------------|
| [14] | Enter <b>06.09.2019</b> in the <b>Period</b> field. |

### 1.1.15. Pre Authorisation for Claim - Google Chrome

| Pre-Authorisation                                                                                 |                        |                                  |                      |                                  |                                               |                              |                          |  |
|---------------------------------------------------------------------------------------------------|------------------------|----------------------------------|----------------------|----------------------------------|-----------------------------------------------|------------------------------|--------------------------|--|
| "Claim Number:                                                                                    | 10000563               |                                  |                      |                                  |                                               |                              |                          |  |
| *Pre-Auth Type:                                                                                   | Chronic Medication     |                                  |                      | $\sim$                           |                                               |                              |                          |  |
| Service Provider Name:                                                                            | Sandton Pharmacy       |                                  |                      |                                  |                                               |                              |                          |  |
| Practice Number:                                                                                  | 4567890                |                                  |                      |                                  |                                               |                              |                          |  |
| Date Created:                                                                                     | 05.09.2019             |                                  |                      |                                  |                                               |                              |                          |  |
| *Notes:                                                                                           | Pre auth for Chronic N | ledication.                      |                      |                                  |                                               |                              |                          |  |
| *ICD10:                                                                                           | M00.10 S68.3           | 06.11.2019                       |                      |                                  |                                               |                              |                          |  |
|                                                                                                   |                        |                                  |                      |                                  |                                               |                              |                          |  |
| <ul> <li>Pre-Authorisation Be</li> <li>*Period 06.09.2019</li> </ul>                              | enefits Selection      | dd.MM.yyyy                       |                      |                                  |                                               | 長 <sup>*</sup> Add           | Benfit Catalogue         |  |
| <ul> <li>Pre-Authorisation Be</li> <li>*Period 06.09.2019</li> <li>Benefits Catalogues</li> </ul> | enefits Selection      | dd.MM/yyyy<br>15<br>Benefit Type | Benefit Type<br>Name | Benefit<br>Catalogues<br>Item ID | Long text of<br>Benefit<br>Catalogues<br>Item | 도 <sup>*</sup> Add<br>Number | Benfit Catalogue<br>Unit |  |

| Step | Action                                          |
|------|-------------------------------------------------|
| [15] | Enter <b>06.03.2020</b> in the <b>To</b> field. |

### 1.1.16. Pre Authorisation for Claim - Google Chrome

| A < A ≽CompEasy                                                        | Pre Authoris                     | sation for Claim     | ~                                |                                               |                      | Q                |
|------------------------------------------------------------------------|----------------------------------|----------------------|----------------------------------|-----------------------------------------------|----------------------|------------------|
|                                                                        | Pre                              | -Authorisation       |                                  |                                               |                      |                  |
| "Claim Number:                                                         | 10000503                         |                      |                                  |                                               |                      |                  |
| *Pre-Auth Type:                                                        | Chronic Medication               |                      | $\sim$                           |                                               |                      |                  |
| Service Provider Name:                                                 | Sandton Pharmacy                 |                      |                                  |                                               |                      |                  |
| Practice Number:                                                       | 4567890                          |                      |                                  |                                               |                      |                  |
| Date Created:                                                          | 05.09.2019                       |                      |                                  |                                               |                      |                  |
| *Notes:                                                                | Pre auth for Chronic Medication. |                      |                                  |                                               |                      |                  |
| *ICD10:                                                                | M00.10 S68.3                     |                      |                                  |                                               |                      |                  |
| <ul> <li>✓ Pre-Authorisation Be</li> <li>*Period 06.09.2019</li> </ul> | nefits Selection                 |                      |                                  |                                               | 压 <sup>*</sup> Add I | Benfit Catalogue |
| Benefits Catalogues                                                    | Catalogues Name Benefit Type     | Benefit Type<br>Name | Benefit<br>Catalogues<br>Item ID | Long text of<br>Benefit<br>Catalogues<br>Item | Number               | 16<br>Unit       |
|                                                                        |                                  |                      |                                  |                                               |                      |                  |

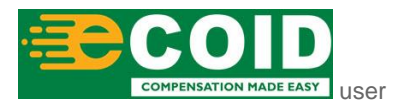

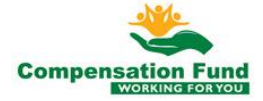

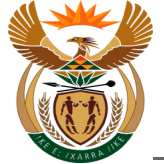

| Step | Action                                               |                         |
|------|------------------------------------------------------|-------------------------|
| [16] | Click the Add Benefit Catalogue Add Benfit Catalogue | button to add a Benefit |

# 1.1.17. Pre Authorisation for Claim - Google Chrome

| A < A ≽CompEasy                          |                        |                                                         | sation for Claim     |                                  |                                               |          |                  |  |
|------------------------------------------|------------------------|---------------------------------------------------------|----------------------|----------------------------------|-----------------------------------------------|----------|------------------|--|
|                                          |                        | Pre-                                                    | Authorisation        |                                  |                                               |          |                  |  |
| "Claim Number:                           | 10000569               |                                                         |                      |                                  |                                               |          |                  |  |
| *Pre-Auth Type:                          | Chronic Medication     |                                                         |                      |                                  |                                               |          |                  |  |
| Service Provider Name:                   | Sandton Pharmacy       |                                                         |                      |                                  |                                               |          |                  |  |
| Practice Number:                         | 4567890                |                                                         |                      |                                  |                                               |          |                  |  |
| Date Created:                            | 05.09.2019             | Add Ber                                                 | efit Catalogues      |                                  |                                               |          |                  |  |
| *Notes:                                  | Pre auth for Chronic N | Benfits Catalogues:                                     |                      | ~                                |                                               |          |                  |  |
| *ICD10:                                  | M00.10 S68.3           | Benefit Catalogues Item ID<br>Please select Benefit Cat | :<br>log Item        |                                  | 17)                                           |          |                  |  |
|                                          |                        | Quantity:                                               |                      |                                  |                                               |          |                  |  |
| <ul> <li>Pre-Authorisation Be</li> </ul> | enefits Selection      |                                                         | ∽‡ Add B             | enefit Close                     |                                               |          |                  |  |
| *Period 06.09.2019                       |                        | 06.03.2020                                              |                      |                                  |                                               | 죠. Add f | Benfit Catalogue |  |
| Benefits Catalogues                      | Catalogues Name        | Benefit Type                                            | Benefit Type<br>Name | Benefit<br>Catalogues<br>Item ID | Long text of<br>Benefit<br>Catalogues<br>Item | Number   | Unit             |  |
|                                          |                        |                                                         |                      |                                  |                                               |          |                  |  |
|                                          |                        |                                                         |                      |                                  |                                               |          |                  |  |

| Step | Action                                                                               |
|------|--------------------------------------------------------------------------------------|
| [17] | Click the <b>Benefits Catalogues</b> drop down button to display the available list. |

### 1.1.18. Pre Authorisation for Claim - Google Chrome

| A < त ≩CompEasy                          |                        | Pre Authorisatio                                                    | on for Claim         | ~                                |                                               |          | Q               |  |
|------------------------------------------|------------------------|---------------------------------------------------------------------|----------------------|----------------------------------|-----------------------------------------------|----------|-----------------|--|
|                                          |                        | Pre-Auti                                                            | norisation           |                                  |                                               |          |                 |  |
| "Claim Number:                           | 10000269               |                                                                     |                      |                                  |                                               |          |                 |  |
| *Pre-Auth Type:                          | Chronic Medication     |                                                                     |                      |                                  |                                               |          |                 |  |
| Service Provider Name:                   | Sandton Pharmacy       |                                                                     |                      |                                  |                                               |          |                 |  |
| Practice Number:                         | 4567890                |                                                                     |                      |                                  |                                               |          |                 |  |
| Date Created:                            | 05.09.2019             | Add Benefit                                                         | Catalogues           |                                  |                                               |          |                 |  |
| *Notes:                                  | Pre auth for Chronic N | Benfits Catalogues:                                                 |                      | ~                                |                                               |          |                 |  |
| *ICD10:                                  | M00.10 568.3           | Pharmacies (ZNAPPI)<br>Please select Benefit Catlog It<br>Quantity: | 18                   | 67                               |                                               |          |                 |  |
| <ul> <li>Pre-Authorisation Be</li> </ul> | nefits Selection       |                                                                     | ∽‡ Add B             | enefit Close                     |                                               |          |                 |  |
| *Period 06.09.2019                       | to *to                 | 06.03.2020                                                          |                      |                                  |                                               | 🖈 Add Be | enfit Catalogue |  |
| Benefits Catalogues                      | Catalogues Name        | Benefit Type                                                        | Benefit Type<br>Name | Benefit<br>Catalogues<br>Item ID | Long text of<br>Benefit<br>Catalogues<br>Item | Number   | Unit            |  |
|                                          |                        |                                                                     |                      |                                  |                                               |          |                 |  |

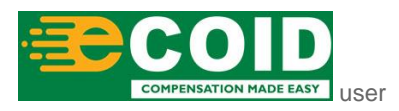

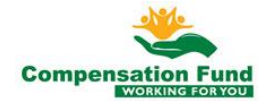

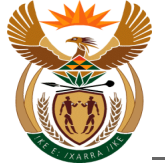

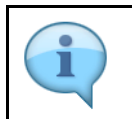

The Practice number of the Service Provider will determine the catalogue that will be displayed in the drop down list.

| Step | Action                           |                     |                      |
|------|----------------------------------|---------------------|----------------------|
| [18] | Click on the Pharmacies (ZNAPPI) | Pharmacies (ZNAPPI) | option to select it. |

## 1.1.19. Pre Authorisation for Claim - Google Chrome

| A < त ≩CompEasy        |                        | Pre Author                                             | isation for Claim    | ~                                |                                               |                      | Q                |
|------------------------|------------------------|--------------------------------------------------------|----------------------|----------------------------------|-----------------------------------------------|----------------------|------------------|
|                        |                        | Pre                                                    | e-Authorisation      |                                  |                                               |                      |                  |
| "Claim Number:         | 10000269               |                                                        |                      |                                  |                                               |                      |                  |
| *Pre-Auth Type:        | Chronic Medication     |                                                        |                      |                                  |                                               |                      |                  |
| Service Provider Name: | Sandton Pharmacy       |                                                        |                      |                                  |                                               |                      |                  |
| Practice Number:       | 4567890                |                                                        |                      |                                  |                                               |                      |                  |
| Date Created:          | 05.09.2019             | Add Be                                                 | nefit Catalogues     |                                  |                                               |                      |                  |
| *Notes:                | Pre auth for Chronic N | Benfits Catalogues:<br>Pharmacies (ZNAPPI)             |                      | ~                                |                                               |                      |                  |
| *ICD10:                | M00.10 S68.3           | Benefit Catalogues Item II<br>Please select Benefit Ca | D:<br>tlog ltem      | đ                                |                                               |                      |                  |
| V Pre-Authorization Re | nefits Selection       | Quantity:                                              | W 4115               |                                  | 9                                             |                      |                  |
|                        | nenta Setection        |                                                        | *‡ Add Be            | enent Close                      |                                               |                      |                  |
| *Period 06.09.2019     | 📰 *to                  | 06.03.2020                                             |                      |                                  |                                               | 죠 <sup>*</sup> Add E | Benfit Catalogue |
| Benefits Catalogues    | Catalogues Name        | Benefit Type                                           | Benefit Type<br>Name | Benefit<br>Catalogues<br>Item ID | Long text of<br>Benefit<br>Catalogues<br>Item | Number               | Unit             |
|                        |                        |                                                        |                      |                                  |                                               |                      |                  |

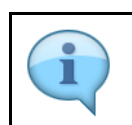

The item codes can be entered directly in the Benefit Catalogues Item ID field.

| Step | Action                                                                                                |
|------|----------------------------------------------------------------------------------------------------|
| [19] | Click the <b>Benefit Catalogues Item ID possible entries</b> button to search for the required value. |

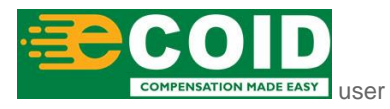

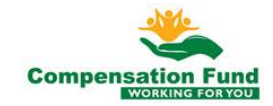

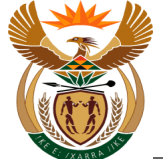

## 1.1.20. Pre Authorisation for Claim - Google Chrome

| Company                                       |                           | Bene                              | fit Catlog Items |          |         |                        |
|-----------------------------------------------|---------------------------|-----------------------------------|------------------|----------|---------|------------------------|
| "Claim Number: 100                            | Benefit Catalague<br>Item | Description                       | Benfit Catalague | Ben Type |         |                        |
| *Pre-Auth Type: Chro                          | 100186001                 | Coil microplex<br>hypersoft 2cm x | ZNAPPI           | CF2000   | 0       |                        |
| Practice Number: 456                          | 100188001                 | Coil microplex<br>hypersoft 6cm x | ZNAPPI           | CF2000   | 0       |                        |
| Date Created: 05.0                            | 1019                      | ENT endoscopy in<br>rooms with ri | ZNAPPI           | CF2000   | 0       |                        |
| <u>Ele</u>                                    | 106730                    | Drape laparoscopy<br>230 x 300cm  | ZNAPPI           | CF2000   | 0       |                        |
| *ICD10: M00                                   | 106731                    | Drape vertical<br>isolation 240cm | ZNAPPI           | CF2000   | 0       |                        |
|                                               | 106732                    | Drape vertical<br>isolation 240 x | ZNAPPI           | CF2000   | 0       |                        |
|                                               | 107169001                 | Shoulder stem long<br>8mm x 200mm | ZNAPPI           | CF2000   | 0       |                        |
| <ul> <li>Pre-Authorisation Benefit</li> </ul> | 107171001                 | Drill acutrak2 micro<br>cannulate | ZNAPPI           | CF2000   | 0       |                        |
| *Period 06.09.2019                            | 107174001                 | Drill acutrak2 mini<br>cannulated | ZNAPPI           | CF2000   | 0       | ⊡ Add Benfit Catalogue |
| Benefits Catalogues Catal                     | 107175001                 | Drill acutrak2 std<br>cannulated  | ZNAPPI           | CF2000   | 0       | Number Unit            |
|                                               |                           | Drill acutrak?                    |                  |          | ų       |                        |
|                                               |                           |                                   |                  | Close    | Confirm | 20 + Subr              |

| Step | Action                                                        |
|------|---------------------------------------------------------------|
| [20] | Click in the <b>area below the scroll bar</b> to scroll down. |

## 1.1.21. Pre Authorisation for Claim - Google Chrome

| 吕 〈 佘 <mark>≽CompEasy</mark> |           | Pre Author                       | isation for Clain | n 🗤    | _          | Q                                    |
|------------------------------|-----------|----------------------------------|-------------------|--------|------------|--------------------------------------|
|                              |           | Bene                             | fit Catlog Items  |        |            |                                      |
| "Claim Number: 100           | 698646001 | Screw locking<br>hexalobe 20mm x | ZNAPPI            | CF2000 | 0          |                                      |
| *Pre-Auth Type: Chr          | 698647001 | Screw locking<br>hexalobe 22mm x | ZNAPPI            | CF2000 | 0          |                                      |
| Practice Number: 456         | 698650001 | Screw locking<br>hexalobe 24mm x | ZNAPPI            | CF2000 | 0          |                                      |
| Date Created: 05.            | 698657001 | Screw locking<br>hexalobe 26mm x | ZNAPPI            | CF2000 | 0          |                                      |
| "Notes: Pre                  | 698658001 | Screw locking<br>hexalobe 14mm x | ZNAPPI            | CF2000 | 0          |                                      |
| *ICD10: M0                   | 698661001 | Screw locking<br>hexalobe 30mm x | ZNAPPI            | CF2000 | 0          |                                      |
|                              | 698663001 | Screw locking<br>hexalobe 32mm x | ZNAPPI            | CF2000 | 0          |                                      |
|                              | 760242003 | Retin A                          | ZNAPPI            | CF2000 | 0          |                                      |
| Pre-Authorisation Benefit    | 760250006 | Retin A                          | ZNAPPI            | CF2000 | 0          |                                      |
|                              | 775614009 | Vermox                           | ZNAPPI            | CF2000 | 0          |                                      |
| *Period 06.09.2019           | 807524018 | Vermox                           | ZNAPPI            | CF2000 | 0          | IA <sup>●</sup> Add Benfit Catalogue |
|                              | 881546003 | Vermox sd                        | ZNAPPI            | CF2000 | 0          |                                      |
| Benefits Catalogues Cata     | 906611008 | Ranitidine                       | ZNAPPI            | CF2000 | ्          | Number Unit                          |
|                              |           |                                  |                   | Close  | Confirm 21 | )                                    |
|                              |           |                                  |                   |        |            |                                      |

| Step | Action                                                                        |
|------|-------------------------------------------------------------------------------|
| [21] | Click to select the Benefit Catalog Item Ranitidine $^{igodot}$ radio button. |

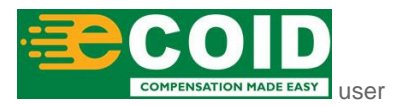

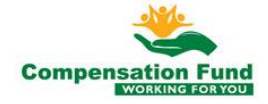

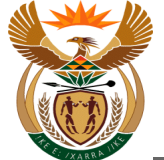

## 1.1.22. Pre Authorisation for Claim - Google Chrome

| SecompEasy                  |           | Pre Author                       | risation for Cla  | aim 🗤  |         |         | Q                |
|-----------------------------|-----------|----------------------------------|-------------------|--------|---------|---------|------------------|
|                             |           | Bene                             | efit Catlog Items |        |         |         |                  |
| "Claim Number: 100          | 698646001 | Screw locking<br>hexalobe 20mm x | ZNAPPI            | CF2000 | 0       |         |                  |
| *Pre-Auth Type: Chro        | 698647001 | Screw locking<br>hexalobe 22mm x | ZNAPPI            | CF2000 | 0       |         |                  |
| Practice Number: 456        | 698650001 | Screw locking<br>hexalobe 24mm x | ZNAPPI            | CF2000 | 0       |         |                  |
| Date Created: 05.0          | 698657001 | Screw locking<br>hexalobe 26mm x | ZNAPPI            | CF2000 | 0       |         |                  |
| *Notes: Pre                 | 698658001 | Screw locking<br>hexalobe 14mm x | ZNAPPI            | CF2000 | 0       |         |                  |
| *ICD10: M00                 | 698661001 | Screw locking<br>hexalobe 30mm x | ZNAPPI            | CF2000 | 0       |         |                  |
|                             | 698663001 | Screw locking<br>hexalobe 32mm x | ZNAPPI            | CF2000 | 0       |         |                  |
|                             | 760242003 | Retin A                          | ZNAPPI            | CF2000 | 0       |         |                  |
| Pre-Authorisation Renefit   | 760250006 | Retin A                          | ZNAPPI            | CF2000 | 0       |         |                  |
| • The Authonisation Denenit | 775614009 | Vermox                           | ZNAPPI            | CF2000 | 0       |         |                  |
| *Period 06.09.2019          | 807524018 | Vermox                           | ZNAPPI            | CF2000 | 0       | ा≂‡ Add | Benfit Catalogue |
|                             | 881546003 | Vermox sd                        | ZNAPPI            | CF2000 | 0       |         |                  |
| Benefits Catalogues Catal   | 906611008 | Ranitidine                       | ZNAPPI            | CF2000 |         | Number  | Unit             |
|                             |           |                                  |                   | Close  | Confirm |         |                  |
|                             |           |                                  |                   |        | 2       | 22      | + Submis         |
|                             |           |                                  |                   |        |         |         |                  |

| Step | Action                                                    |
|------|-----------------------------------------------------------|
| [22] | Click the <b>Confirm</b> button to confirm the selection. |

## 1.1.23. Pre Authorisation for Claim - Google Chrome

| A CompEasy             |                        | Pre Authorisa                              | tion for Claim       | ~                                |                                               |                      | ۹               |
|------------------------|------------------------|--------------------------------------------|----------------------|----------------------------------|-----------------------------------------------|----------------------|-----------------|
|                        |                        | Pre-A                                      | uthorisation         |                                  |                                               |                      |                 |
| "Claim Number:         | 10000599               |                                            |                      |                                  |                                               |                      |                 |
| *Pre-Auth Type:        | Chronic Medication     |                                            |                      |                                  |                                               |                      |                 |
| Service Provider Name: | Sandton Pharmacy       |                                            |                      |                                  |                                               |                      |                 |
| Practice Number:       | 4567890                |                                            |                      |                                  |                                               |                      |                 |
| Date Created:          | 05.09.2019             | Add Bene                                   | fit Catalogues       |                                  |                                               |                      |                 |
| *Notes:                | Pre auth for Chronic M | Benfits Catalogues:<br>Pharmacies (ZNAPPI) |                      | ~                                |                                               |                      |                 |
| *ICD10:                | M00.10 S68.3           | Benefit Catalogues Item ID:<br>906611008   |                      | ß                                |                                               |                      |                 |
| ✓ Pre-Authorisation Be | mefits Selection       | Quantity:<br>1                             | 23<br>•** Add B      | enefit Close                     |                                               |                      |                 |
| *Period 06.09.2019     | to *to                 | 06.03.2020                                 |                      |                                  |                                               | 죠 <sup>*</sup> Add B | enfit Catalogue |
| Benefits Catalogues    | Catalogues Name        | Benefit Type                               | Benefit Type<br>Name | Benefit<br>Catalogues<br>Item ID | Long text of<br>Benefit<br>Catalogues<br>Item | Number               | Unit            |
|                        |                        |                                            |                      |                                  |                                               |                      | + Submission    |
|                        |                        |                                            |                      |                                  |                                               |                      |                 |

| Step | Action                                       |
|------|----------------------------------------------|
| [23] | Enter <b>1</b> in the <b>Quantity</b> field. |

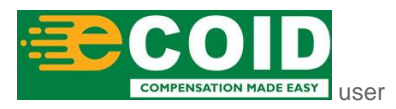

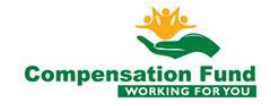

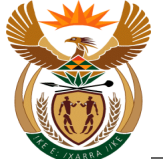

## 1.1.24. Pre Authorisation for Claim - Google Chrome

| A CompEasy             |                        |                         | risation for Claim   |                                  |                                               |                    | ٩                |
|------------------------|------------------------|-------------------------|----------------------|----------------------------------|-----------------------------------------------|--------------------|------------------|
|                        |                        | Pr                      | re-Authorisation     |                                  |                                               |                    |                  |
| "Claim Number:         | 10000593               |                         |                      |                                  |                                               |                    |                  |
| *Pre-Auth Type:        | Chronic Medication     |                         |                      |                                  |                                               |                    |                  |
| Service Provider Name: | Sandton Pharmacy       |                         |                      |                                  |                                               |                    |                  |
| Practice Number:       | 4567890                |                         |                      |                                  |                                               |                    |                  |
| Date Created:          | 05.09.2019             | Add B                   | enefit Catalogues    |                                  |                                               |                    |                  |
| *Notes:                | Pre auth for Chronic M | Benfits Catalogues:     |                      |                                  |                                               |                    |                  |
|                        |                        | Pharmacies (ZNAPPI)     |                      | $\sim$                           |                                               |                    |                  |
| *ICD10:                | M00.10 S68.3           | Benefit Catalogues Item | ID:                  |                                  |                                               |                    |                  |
|                        |                        | 906611008               |                      | ි                                |                                               |                    |                  |
|                        |                        | Quantity:               |                      |                                  |                                               |                    |                  |
|                        |                        | 1                       |                      |                                  |                                               |                    |                  |
| Pro Authorisation Po   | nofits Soloction       |                         |                      |                                  |                                               |                    |                  |
| ✓ FTE-Authonisation Be | nents Selection        |                         | Add Be               | enefit Close                     |                                               |                    |                  |
| *Period 06.09.2019     | 📰 *to                  | 06.03.2020              |                      | 24                               |                                               | ⊾ <sup>‡</sup> Add | Benfit Catalogue |
| Benefits Catalogues    | Catalogues Name        | Benefit Type            | Benefit Type<br>Name | Benefit<br>Catalogues<br>Item ID | Long text of<br>Benefit<br>Catalogues<br>Item | Number             | Unit             |
|                        |                        |                         |                      |                                  |                                               |                    |                  |
|                        |                        |                         |                      |                                  |                                               |                    |                  |

| Step | Action                                                              |
|------|---------------------------------------------------------------------|
| [24] | Click the Add Benefit Add Benefit button to add benefit catalogues. |

## 1.1.25. Pre Authorisation for Claim - Google Chrome

|                                                                               | Fie Addio                        |                  |        |                        | Q             |
|-------------------------------------------------------------------------------|----------------------------------|------------------|--------|------------------------|---------------|
|                                                                               | P                                | re-Authorisation |        |                        |               |
| "Claim Number:                                                                | 10000269                         |                  |        |                        |               |
| *Pre-Auth Type:                                                               | Chronic Medication               |                  | $\sim$ |                        |               |
| Service Provider Name:                                                        | Sandton Pharmacy                 |                  |        |                        |               |
| Practice Number:                                                              | 4567890                          |                  |        |                        |               |
| Date Created:                                                                 | 05.09.2019                       |                  |        |                        |               |
| *Notes:                                                                       | Pre auth for Chronic Medication. |                  |        |                        |               |
| *ICD10:                                                                       | M00.10 S68.3                     |                  |        |                        |               |
|                                                                               |                                  |                  |        |                        |               |
| <ul> <li>Pre-Authorisation Be</li> <li>*Period</li> <li>06.09.2019</li> </ul> | nefits Selection                 |                  |        | 문 <sup>*</sup> Add Ben | fit Catalogue |

| Step | Action                                                 |
|------|--------------------------------------------------------|
| [25] | Click in the area below the scroll bar to scroll down. |

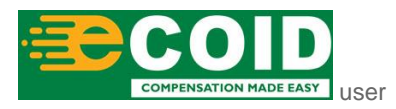

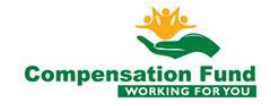

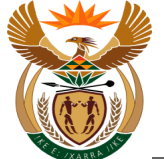

#### 1.1.26. Pre Authorisation for Claim - Google Chrome

| < ☆ CompEa                                                                                     | sy                  | Pre Au                     | uthorisati | on for Claim         | ~                                |                                       |          |                  |
|------------------------------------------------------------------------------------------------|---------------------|----------------------------|------------|----------------------|----------------------------------|---------------------------------------|----------|------------------|
|                                                                                                |                     |                            | Pre-Aut    | horisation           |                                  |                                       |          |                  |
| *ICD1                                                                                          | 0: M00.10 S68.3     |                            |            |                      |                                  |                                       |          |                  |
| <ul> <li>Pre-Authorisation</li> <li>*Period 06.09.2019</li> <li>Benefits Catalogues</li> </ul> | Benefits Selection  | 06.03.2020<br>Benefit Type | Ħ          | Benefit Type<br>Name | Benefit<br>Catalogues<br>Item ID | Long text of<br>Benefit<br>Catalogues | ut Add f | Benfit Catalogue |
| ZNAPPI                                                                                         | Pharmacies (ZNAPPI) | CF2000                     |            | Medical<br>Costs     | 906611008                        | Ranitidine                            | 1        | EA 📋             |
|                                                                                                | Documents           |                            |            |                      |                                  |                                       |          |                  |
|                                                                                                |                     |                            |            |                      |                                  |                                       |          |                  |

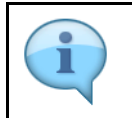

You can enter more Benefit Catalogue Items if required by selecting the **Add Benefit Catalogue** button.

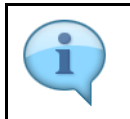

You can delete Benefit Catalogue Line Items if required by selecting the **Delete** button.

| Step | Action                                                                              |
|------|-------------------------------------------------------------------------------------|
| [26] | Click the <b>Expand</b> node to open the <b>Pre-Authorisation Documents</b> folder. |

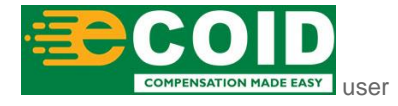

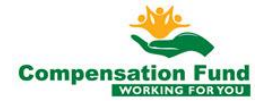

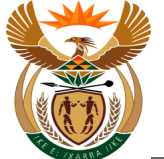

## 1.1.27. Pre Authorisation for Claim - Google Chrome

|                       |                     |              | Pre-Aut | thorisation   |                       |              |        |                  |
|-----------------------|---------------------|--------------|---------|---------------|-----------------------|--------------|--------|------------------|
| *ICD10                | M00.10 S68.3        |              |         |               |                       |              |        |                  |
|                       |                     |              |         |               |                       |              |        |                  |
|                       |                     |              |         |               |                       |              |        |                  |
|                       |                     |              |         |               |                       |              |        |                  |
| ✓ Pre-Authorisation B | Benefits Selection  |              |         |               |                       |              |        |                  |
| 06.09.2019            |                     | 06.03.2020   |         |               |                       |              |        |                  |
| *Period               | *to                 | 06.03.2020   |         |               |                       |              | 🖈 Add  | Benfit Catalogue |
|                       |                     |              |         | Ropofit Turpo | Benefit               | Long text of |        |                  |
| Benefits Catalogues   | Catalogues Name     | Benefit Type |         | Name          | Catalogues<br>Item ID | Catalogues   | Number | Unit             |
|                       |                     |              |         | Medical       |                       | Item         |        |                  |
| ZNAPPI                | Pharmacies (ZNAPPI) | CF2000       |         | Costs         | 906611008             | Ranitidine   | 1      | EA 📷             |
|                       |                     |              |         |               |                       |              |        |                  |
|                       |                     |              |         |               |                       |              |        |                  |
|                       |                     |              |         |               |                       |              |        |                  |
| Pre-Authorisation [   | Documents           |              |         |               |                       |              |        | 27               |
|                       |                     |              |         |               |                       |              |        |                  |
|                       |                     |              |         |               |                       |              |        |                  |

| Step | Action                                                 |
|------|--------------------------------------------------------|
| [27] | Click in the area below the scroll bar to scroll down. |

## 1.1.28. Pre Authorisation for Claim - Google Chrome

| 3 < ⋒ <mark>≽⊂</mark> | mpEasy              | Pre Auth        | norisation for Claim     | ~         |                |   | Q                                  |
|-----------------------|---------------------|-----------------|--------------------------|-----------|----------------|---|------------------------------------|
|                       |                     |                 | Pre-Authorisation        |           |                |   |                                    |
| ZNAPPI                | Pharmacies (ZNAPPI) | CF2000          | Costs                    | 906611008 | Ranitidine     | 1 | EA 🔄                               |
| Pre-Authorisa         | tion Documents      |                 |                          |           | *Document type |   | <ul><li>✓ +</li><li>(28)</li></ul> |
|                       |                     | N               | Io files found.          |           |                |   |                                    |
|                       |                     | Drop files to u | upload, or use the "+" b | utton.    |                |   |                                    |
|                       |                     |                 |                          |           |                |   | + Submission                       |
|                       |                     |                 |                          |           |                |   |                                    |
|                       | n                   |                 |                          |           |                |   |                                    |

| Step | Action                                                                         |
|------|--------------------------------------------------------------------------------|
| [28] | Click the <b>Document type drop down</b> button to display the available list. |

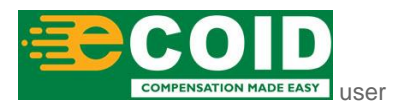

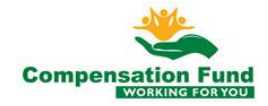

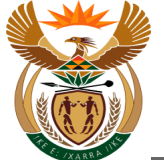

## 1.1.29. Pre Authorisation for Claim - Google Chrome

|             |                     | Pr               | e-Authorisation         |           |                |                       |                       |
|-------------|---------------------|------------------|-------------------------|-----------|----------------|-----------------------|-----------------------|
| ZNAPPI      | Pharmacies (ZNAPPI) | CF2000           | Costs                   | 906611008 | Ranitidine     | 1                     | EA                    |
|             |                     |                  |                         |           |                |                       |                       |
| Pre-Authori | sation Documents    |                  |                         |           |                |                       |                       |
|             |                     |                  |                         |           | *Document type |                       | <ul><li>✓ +</li></ul> |
|             |                     |                  |                         |           |                | Medical Additional Su | pporting Documents    |
|             |                     |                  |                         |           |                | Ambulance Trip Shee   | t                     |
|             |                     |                  |                         |           |                | Assistive Devices Que | otation               |
|             |                     |                  |                         |           |                | First Medical Report  | Accident WCL4         |
|             |                     |                  |                         |           |                | First Medical Report  | Occ.Disease WCL22     |
|             |                     | No               | files found.            |           |                | First Medical Report  | PTSD WCL303           |
|             |                     | Drop files to up | load, or use the "+" bu | utton.    |                | Progress Medical Rep  | oort - Accident WCL5  |
|             |                     |                  |                         |           |                | Progress Medical Rep  | ort-Occ.DiseaseWCL27  |
|             |                     |                  |                         |           |                | Progress Medical Rep  | oort - PTSD WCL3029   |
|             |                     |                  |                         |           |                | Final Medical Report  | - Accident WCL5F      |
|             |                     |                  |                         |           |                |                       | 0.01.000              |

| Step | Action                                                        |
|------|---------------------------------------------------------------|
| [29] | Click in the <b>area below the scroll bar</b> to scroll down. |

## 1.1.30. Pre Authorisation for Claim - Google Chrome

| ← CompEasy                                    | Pre Au                | uthorisation for Claim     | /         |                   |                         | Q                  |
|-----------------------------------------------|-----------------------|----------------------------|-----------|-------------------|-------------------------|--------------------|
|                                               |                       | Pre-Authorisation          |           |                   |                         |                    |
| ZNAPPI Pharma                                 | acies (ZNAPPI) CF2000 | Costs                      | 906611008 | Ranitidine        | 1                       | EA 🔠               |
|                                               |                       |                            |           |                   |                         |                    |
| <ul> <li>Pre-Authorisation Documer</li> </ul> | nts                   |                            |           |                   |                         |                    |
|                                               |                       |                            |           | *Document type    | 1                       | × +                |
|                                               |                       |                            |           | bootanient type L | Final Medical Report -  | Accident WCL5F     |
|                                               |                       |                            |           |                   | Final Medical Report -  | Occ.Disease WCL26  |
|                                               |                       |                            |           |                   | Final Medical Report -  | PTSD WCL304        |
|                                               |                       |                            |           |                   | Pre-Auth Assistive Dev  | ces                |
|                                               |                       |                            |           | [                 | Pre-Auth for Chronic M  | edication          |
|                                               |                       | No files found             |           |                   | Pre-Auth for Medical S  | ervie              |
|                                               |                       |                            |           |                   | Pre-Auth Hospitalisatio | n (30)             |
|                                               | Drop files t          | o upload, or use the "+" b | utton.    |                   | Pre-Auth Treatment      |                    |
|                                               |                       |                            |           |                   | Pre-Auth Radiology      |                    |
|                                               |                       |                            |           |                   | Pre-Auth Physio & OT    |                    |
|                                               |                       |                            |           |                   |                         |                    |
|                                               |                       |                            |           |                   | Request for Re-Openin   | g of a Claim WCL35 |

| Step  | Action          |                                    |                      |
|-------|-----------------|------------------------------------|----------------------|
| 10.01 | Double click of | on the <b>Pre-Auth for Chronic</b> |                      |
| [30]  | Medication      | Pre-Auth for Chronic Medication    | option to select it. |

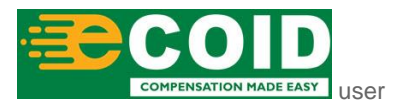

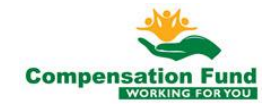

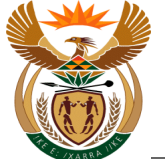

#### 1.1.31. Pre Authorisation for Claim - Google Chrome

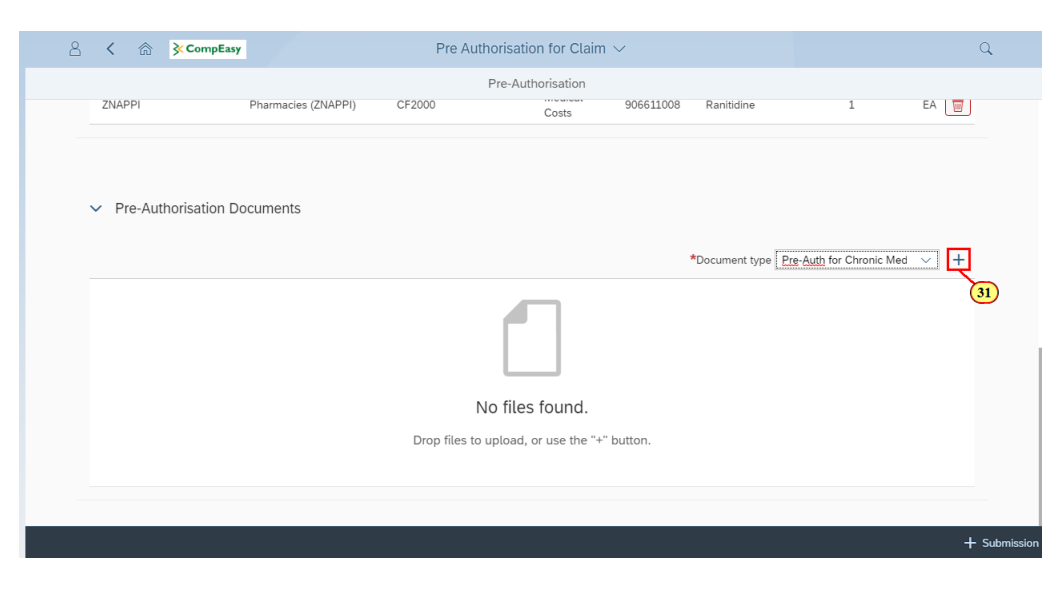

The relevant supporting documents need to be attached as per Pre-authorisation request.

| Step | Action                                   |
|------|------------------------------------------|
| [31] | Click the Add + button to add documents. |

#### 1.1.32. Pre Authorisation for Claim - Google Chrome

| < 🏠 KompE                    | asy Pi                               | re Authorisation for                | Claim V         |                                       | Q            |
|------------------------------|--------------------------------------|-------------------------------------|-----------------|---------------------------------------|--------------|
| ZNAPP <sup>1</sup><br>© Open | Dharmasias (7NADDI) CE2000           | Pre-Authorisat                      | tion<br>        | 8 Ranitidine 1                        | EA 📳         |
| ← → ~ ↑                      | > This PC > Desktop > Test Documents | マ ひ Search Test Do                  | cuments P       |                                       |              |
| Organize 👻 🕴                 | New folder                           |                                     | BH • 🔟 🔞        |                                       |              |
| 📃 Desktop                    | A Name                               | Date modified                       | Туре            |                                       |              |
| V Pre 🗎 Documents            | 🗧 🖈 🔜 Employer Report.pdf            | 2019/07/23 10:12                    | Adobe Acrobat D |                                       |              |
| 🕹 Downloads                  | × ID.pdf                             | 2019/07/23 10:11                    | Adobe Acrobat D |                                       |              |
| E Pictures                   | A Medical Report .pdf                | 2019/07/23 10:13                    | Adobe Acrobat D | *Document type Pre-Auth for Chronic M | ed 🗸 🕂       |
| _2 F:\                       | * Proof of Earnings.pdf              | 2019/07/23 10:12                    | Adobe Acrobat D |                                       |              |
| Job Aids_Fi                  | nal_P                                |                                     |                 |                                       |              |
| Pre Auth fo                  | r Ho:                                |                                     |                 |                                       |              |
| OneDrive                     |                                      |                                     |                 |                                       |              |
| 🛄 This PC                    |                                      |                                     |                 |                                       |              |
| - A                          | v <                                  |                                     | >               |                                       |              |
|                              | File name: Test Documents            | <ul> <li>All Files (*.*)</li> </ul> | ~               |                                       |              |
|                              |                                      | Open                                | Cancel          |                                       |              |
|                              |                                      |                                     | .:              |                                       |              |
|                              |                                      |                                     |                 |                                       |              |
|                              |                                      |                                     |                 |                                       |              |
|                              |                                      |                                     |                 |                                       | + Submission |
|                              |                                      |                                     |                 |                                       |              |
|                              |                                      |                                     |                 |                                       |              |
|                              |                                      |                                     |                 |                                       |              |

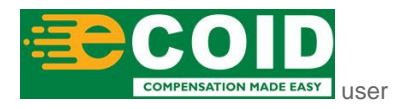

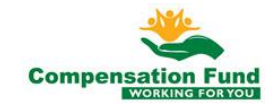

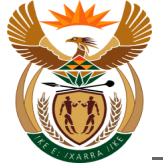

| Step | Action                              |
|------|-------------------------------------|
| [32] | Double click the Medical Report.pdf |

# 1.1.33. Pre Authorisation for Claim - Google Chrome

| Period       06.03.2020       Catalogues       Catalogues                                                                                                    | 8 < ·   | ☆ CompEasy                                   | <b>x</b>            | Pre Au       | thorisatio | on for Claim         | ~                                |                                               |                       |                | 4                   |
|----------------------------------------------------------------------------------------------------|---------|----------------------------------------------|---------------------|--------------|------------|----------------------|----------------------------------|-----------------------------------------------|-----------------------|----------------|---------------------|
| •Period 06.09.2019 • 06.03.2020 • • Add Bentit Catalogue   Benefits Catalogues Catalogues Name Benefit Type Benefit Type Benefit Catalogues Number Unit   ZNAPPI Pharmacies (ZNAPP) CF2000 Medical<br>Costs 906611008 Rantidine 1 EA •   • Pre-Authorisation Documents   **Document type Pre-Auth for Chronic Med • • • • •   *Document type • Medical Report.pdf • Zr4 KB                                                                                                    |         |                                              |                     |              | Pre-Aut    | horisation           |                                  |                                               |                       |                |                     |
| Benefits Catalogues     Catalogues Name     Benefit Type     Benefit Type     Benefit Catalogues Long text of Benefit Catalogues Ltem     Long text of Benefit Catalogues Ltem     Number     Unit       ZNAPPI     Pharmacies (ZNAPPI)     CF2000     Medical Costs     906611008     Ranitidine     1     EA     Image: Costs <ul> <li>Pre-Authorisation Documents</li> <li>Medical Report .pdf</li> <li>Z7.4 KB</li> <li>Kelical Report .pdf</li> <li>Submission</li> <li>Kelical Report .pdf</li> <li>Kelical Report .pdf</li></ul> | *Period | 06.09.2019                                   | to *to              | 06.03.2020   |            |                      |                                  |                                               | 죠 <sup>*</sup> Add Be | nfit Catalogue |                     |
| ZNAPPI       Pharmacies (ZNAPPI)       CF2000       Medical<br>Costs       906611008       Ranitidine       1       EA       Image: Costs <ul> <li>Pre-Authorisation Documents</li> <li>*Document type</li> <li>Pre-Auth for Chronic Med</li> <li>Image: Costs</li> <li>*Document type</li> <li>Pre-Auth for Chronic Med</li> <li>Image: Costs</li> <li>*Submission</li> </ul> Medical Report.pdf         Image: Costs         Image: Costs         Image                                                                                                    | Benefit | s Catalogues                                 | Catalogues Name     | Benefit Type |            | Benefit Type<br>Name | Benefit<br>Catalogues<br>Item ID | Long text of<br>Benefit<br>Catalogues<br>Item | Number                | Unit           |                     |
| <ul> <li>Pre-Authorisation Documents</li> <li>*Document type Pre-Auth for Chronic Med</li></ul>                                                                                                    | ZNAPP   | 1                                            | Pharmacies (ZNAPPI) | CF2000       |            | Medical<br>Costs     | 906611008                        | Ranitidine                                    | 1                     | EA 📋           |                     |
|                                                                                                    | ✓ Pre-  | -Authorisation D                             | ocuments            |              |            |                      |                                  |                                               |                       |                |                     |
|                                                                                                    | > Pre-  | Authorisation D<br>Medical Report<br>27.4 KB | .pdf                |              |            |                      |                                  | *Document type F                              | re-Auth for Chronic M | ed ~ +         | 33)<br>- Submission |

### 1.1.34. Pre Authorisation for Claim - Google Chrome

| CompEasy                                                                                                    | Pre Authorisation for Claim $\checkmark$                                                                                                    | Q                             |
|----------------------------------------------------------------------------------------------------|----------------------------------------------------------------------------------------------------|-------------------------------|
|                                                                                                    | Pre-Authorisation                                                                                                    |                               |
| Open     *Perlo     ← → ∨ ↑                                                                                                    | × v v v Search Test Documents                                                                                                    | 년 Add Benfit Catalogue        |
| Organize ▼ New folder<br>Benefit ■ Desktop                                                                                                    | Bit • III     I     Long text of Benefit       Date modified     Type     85     Catalogues       2019/07/23 10.12     Adobe Acrobat D     Item | of<br>s Number Unit           |
| Downices **     Devnices **     Devnices **     Devnices **     Devnices **     Devnices **     Devnices **     Devnices **     Devnices **     Devnices **     Devnices **     Devnices **     Devnices **     Devnices **     Devnices **     Devnices **     Devnices **     Devnices ** | 2019/07/23 10:11 Adobe Acroba D<br>0019/07/23 10:13 Adobe Acroba D<br>34) 77/23 10:12 Adobe Acroba D                                            | 1 EA                          |
| File name ID.pdf                                                                                                    | All Files (*.*)                                                                                                    | pe Pre-Auth for Chronic Med V |
|                                                                                                    |                                                                                                    | + Submission                  |

| Step | Action                                                                     |
|------|----------------------------------------------------------------------------|
| [34] | Double click the Chronic Script.pdf  Chronic Script.pdf file to select it. |

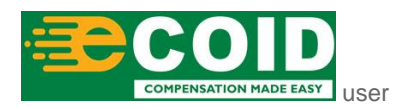

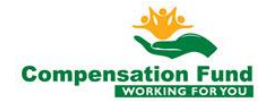

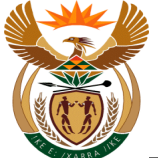

## 1.1.35. Pre Authorisation for Claim - Google Chrome

|     |                             |                     | Pre-Au       | thorisation          |                                  |                               |                          |                                 |
|-----|-----------------------------|---------------------|--------------|----------------------|----------------------------------|-------------------------------|--------------------------|---------------------------------|
| Ben | efits Catalogues            | Catalogues Name     | Benefit Type | Benefit Type<br>Name | Benefit<br>Catalogues<br>Item ID | Benefit<br>Catalogues<br>Item | Number                   | Unit                            |
| ZNA | (PPI                        | Pharmacies (ZNAPPI) | CF2000       | Medical<br>Costs     | 906611008                        | Ranitidine                    | 1                        | EA 📋                            |
|     |                             |                     |              |                      |                                  |                               |                          |                                 |
| _   | Chronic Script.p            | df                  |              |                      |                                  | *Document type                | Pre-Auth for Chronic Med | × +                             |
| C   | Chronic Script.p<br>24.6 KB | df                  |              |                      |                                  | *Document type                | Pre-Auth for Chronic Med | <ul><li>✓ +</li><li>⊗</li></ul> |

| i | More documents can be attached depending on the Pre-authorisation Request. |
|---|----------------------------------------------------------------------------|
|---|----------------------------------------------------------------------------|

| Step | Action                                                                   |
|------|--------------------------------------------------------------------------|
| [35] | Click the <b>Submission</b> + Submission button to submit the documents. |

## 1.1.36. Pre Authorisation for Claim - Google Chrome

|   | CompEas                                 | 2                   |               | thorisation for Claim      |            |                |   |      | 2          |
|---|-----------------------------------------|---------------------|---------------|----------------------------|------------|----------------|---|------|------------|
|   | ZNAPPI                                  | Pharmacies (ZNAPPI) | CF2000        | Pre-Authorisation<br>Costs | 906611008  | Ranitidine     | 1 | EA 👿 |            |
|   |                                         |                     |               |                            |            |                |   |      |            |
|   | <ul> <li>Pre-Authorisation D</li> </ul> | ocuments            |               |                            |            |                |   |      |            |
|   |                                         |                     |               | Success                    |            | *Document type |   | ~ +  |            |
|   |                                         |                     | Pre-Authorisa | ition has been created suc | cessfully. |                |   |      |            |
|   |                                         |                     |               |                            | <u>()</u>  |                |   |      |            |
|   |                                         |                     |               | No files found.            |            |                |   |      |            |
|   |                                         |                     | Drop files to | o upload, or use the "+"   | button.    |                |   |      |            |
|   |                                         |                     |               |                            |            |                |   |      |            |
| - |                                         |                     |               |                            |            |                |   |      |            |
|   |                                         |                     |               |                            |            |                |   | + •  | Submission |

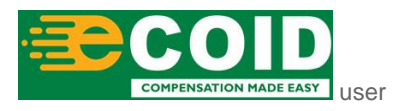

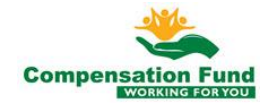

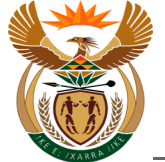

| Step | Action                                                 |
|------|--------------------------------------------------------|
| [36] | Click the <b>OK</b> button to acknowledge the message. |

#### 1.1.37. Pre Authorisation for Claim - Google Chrome

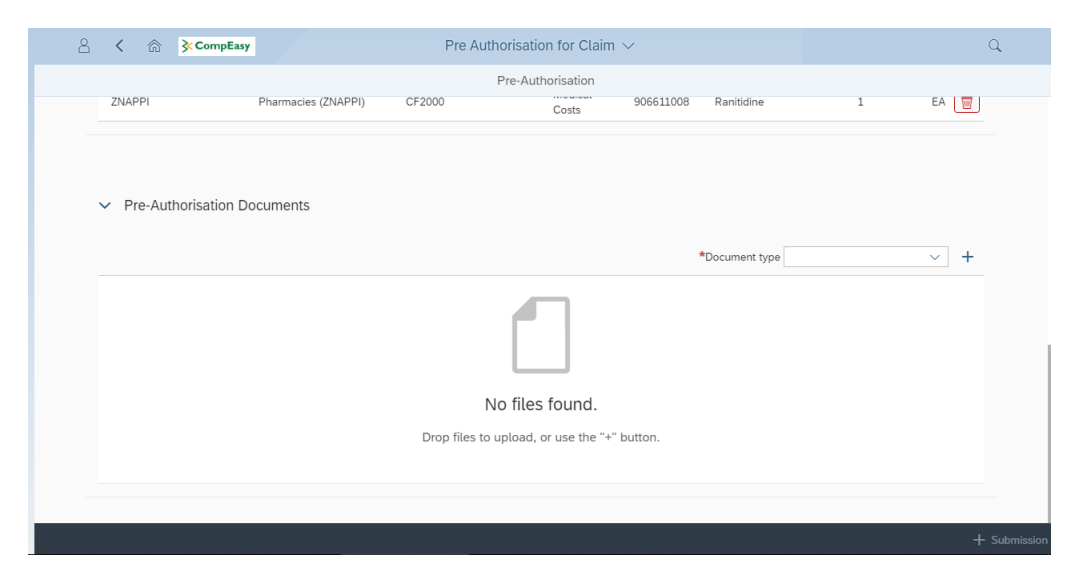

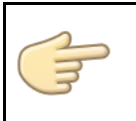

Well done! You have successfully completed capturing a request for Pre-authorisation for Chronic Medication.

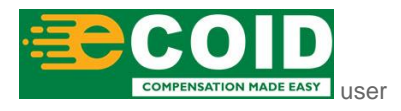

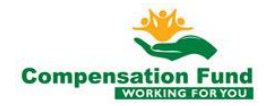